### PV-AC20HDWI

– kamera z rejestratorem Wi-fi – instrukcja obsługi.

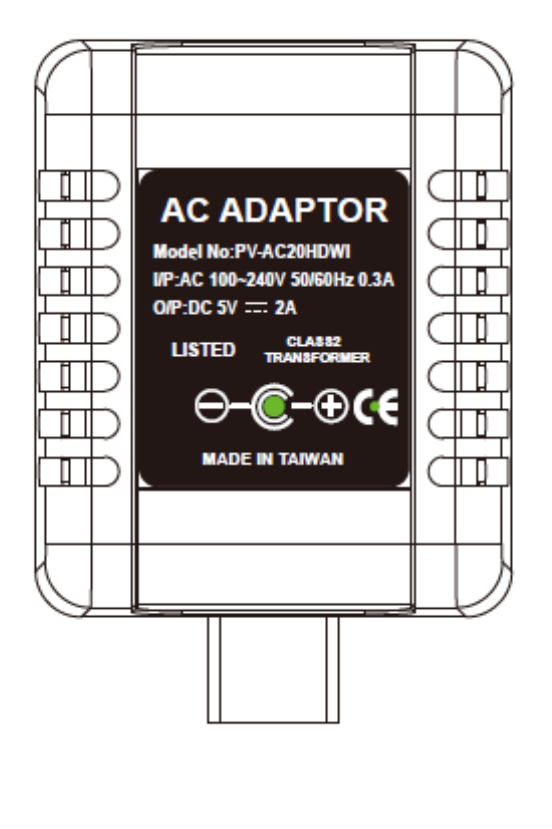

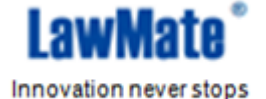

Niniejsza instrukcja obejmuje:

- 1. Prezentację elementów urządzenia.
- 2. Zawartość pudełka
- 3. Rejestrację w trybie domyślnym(detektor ruchu)
- 4. Procedurę pobierania plików przy fizycznym dostępie do urządzenia
- 5. Wstępne ustawienia daty i godziny służących do nazwania plików.

Aby komfortowo korzystać z urządzenia zaleca się zapoznanie z poniższymi informacjami oraz dokonanie wstępnego ustawienia daty i godziny, według wskazówek z punktu 4. Dalsza konfiguracja i zaawansowana obsługa odbywa się zdalnie, za pomocą aplikacji. Instrukcja obsługi aplikacji znajduje się w osobnym pliku – "PV-CAM Viewer – Wprowadzenie do aplikacji" dla połączenia Wi-Fi oraz "IP – Wprowadzenie PL" dla połączenia internetowego.

# 1. Części urządzenia

- 1. Obiektyw kamery
- 2. Mikrofon
- 3. Dioda LED(niebieska) sygnalizująca, iż urządzenie jest włączone
- 4. Dioda LED(czerwona) sygnalizująca, iż rejestracja jest uruchomiona
- 5. Dioda LED(pomarańczowa) sygnalizująca, iż moduł Wi-fi jest aktywny, mrugająca dioda oznacza, iż urządzenie wyszukuje połączenia(patrz instrukcja modułu Wi-fi (IP)).

C)

- 6. Dioda LED(zielona) sygnalizująca zasilanie
- 7. Przycisk ustawień domyślnych
- 8. Przełącznik Wi-fi (Przesuń w lewo aby aktywować moduł, w prawo aby go wyłączyć)
- 9. Slot na kartę SD
- 10. Wejście mini USB

## 2. Zawartość pudełka

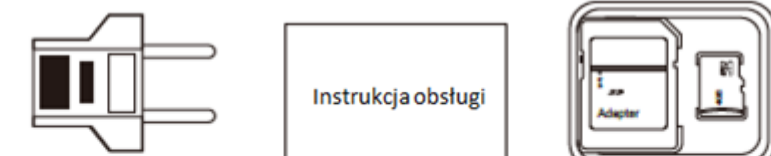

Przejściówka dla gniazdek w standardzie europejskim

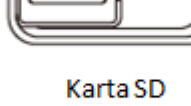

(2)

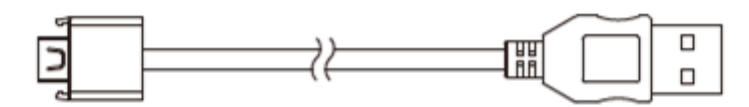

Kabel USB

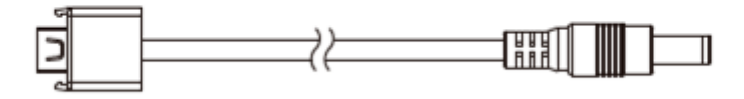

Kabel zasilania

### 3. Rejestracja

- 1. Aby rozpocząć rejestrację umieść kartę SD w odpowiednim miejscu(patrz pkt.1) i wykonaj poniższe instrukcje. Dalsza obsługa będzie odbywać się zdalnie, za pomocą aplikacji.
- 2. Aby włączyć moduł Wi-fi przesuń przełącznik (8) w lewo. Obsługa zdalna opisana jest w osobnym pliku
- 3. Podłącz urządzenie do gniazda zasilania. Zapali się niebieska dioda. Rozruch urządzenia zajmie około 40 sekund.
- 4. Urządzenie działa domyślnie w trybie detektora ruchu. Wykrycie poruszającego się obiektu spowoduje zapalenie się czerwonej diody i rozpoczęcie rejestracji. Za pomocą aplikacji możliwe jest dostosowanie ustawień detektora:
  - a. Rozdzielczość: 1080p(Full HD), 720p(HD), WVGA(840x480)
  - b. Czułość sensora: Wysoka/Średnia/Niska
  - c. Czas nagrywania po wykryciu ruchu: 1/3/5 min
- Aby korzystać z trybu ręcznego, trybu foto, uzyskać podgląd kamery oraz dostosować opcje urządzenia należy połączyć się z rejestratorem zdalnie, za pomocą aplikacji.
   Szczegółowe informacje znajdują się w instrukcji modułu Wi-fi(IP).

### 4. Dostęp do plików

AC20HDWI oferuje dwa sposoby dostępu do plików: fizyczny – poprzez wyjęcie z urządzenia karty SD(patrz niżej) lub zdalnie – za pomocą aplikacji(patrz instrukcja modułu Wi-fi(IP).

Fizyczny dostęp do plików:

- Aby uzyskać fizyczny dostęp do plików zapisanych na karcie SD należy wyjąć ją z urządzenia(po uprzednim odłączeniu go od zasilania) i włożyć do czytnika kart SD w komputerze.
- 2. Użytkownik może swobodnie operować na plikach(zmieniać nazwy, kopiować, kasować, duplikować etc.)
- 3. Nazwy plików są skonstruowane w następujący sposób

V + rok + miesiąc + dzien + godzina, np. **V20150721010101** 

# 5. Wstępne ustawienie daty i godziny(dla systemu Windows):

- Otwórz program notatnik(prawy przycisk myszy na pulpicie -> Nowy -> Dokument tekstowy)
- Ustaw nazwę pliku na "settime.txt" (bez cudzysłowów).
  Ważne: jeśli w systemie ustawiona jest opcja ukrywania rozszerzeń plik należy nazwać po prostu "settime". Aby upewnić się, że nazwa jest poprawna, należy kliknąć na plik prawym przyciskiem myszy -> wybrać "Właściwości" -> przejść na kartę "Szczegóły". Przy poprawnym nazwaniu plików pole "Nazwa" będzie wyglądać w następujący sposób:

| Plik    |                   |        |
|---------|-------------------|--------|
| Nazwa   | settime.bt        |        |
| Тур     | Dokument tekstowy | DOBRZE |
| Plik    | settime tyt tyt   |        |
| 1102110 | Settime.txt.txt   |        |
| Тур     | Dokument tekstowy | ŹLE    |

- W pierwszej linii pliku należy wpisać aktualną datę i godzinę w następującym formacie: rok.miesiąc.dzień godzina.minuta.sekunda Np. Dla daty 1 stycznia 2015: 2015.01.01 15:00:00 Ważne: między datą a godziną musi być spacja, a czas powinien zostać podany w formacie 24-godzinnym.
- 4. Umieść plik settime.txt w głównym katalogu na karcie SD.
- 5. Umieść kartę z powrotem w urządzeniu.
- 6. Po włączeniu urządzenia data zostanie ustawiona. Przy następnym włączeniu plik settime.txt nie będzie widoczny.